## ISIA ISTITUTO SUPERIORE PER LE INDUSTRIE ARTISTICHE · FAENZA **DESIGN & COMUNICAZIONE**

## Note per l'accesso e la configurazione email <isiafaenza.it>

Per poter accedere alla propria casella di posta da browser:

- 1) Digitare http://www.isiafaenza.it -> Spostare il mouse su Home e poi su Webmail -> Inserire i dati di accesso
- 2) Digitare http://webmail.aruba.it -> Inserire i dati di accesso

Per configurare il vostro client di posta elettronica:

Server POP3: pop3.isiafaenza.it

Server SMTP: smtp.isiafaenza.it

Username: cognome\_nome@isiafaenza.it

Password: <assegnata>

NB: Impostare l'autenticazione del server SMTP con gli stessi dati POP3.

Per ulteriori informazioni:

http://vademecum.aruba.it/start/email/mail.asp

Note per l'utilizzo del plotter

\\Server\_nt\segreteria\Documenti3\ACQUISTI 1\regolamenti pubblicati sul sito\NoteWebmail.doc

tel. +39 0546 22293 +39 0546 686490 fax +39 0546 665136 C.f. 90000140393

www.isiafaenza.it info@isiafaenza.it

REV. 2 - 07/10/10